# Manual de instalação, configuração e utilização do Assinador Betha.

### Histórico de revisões

| Revisão | Data       | Descrição da alteração                                                           |
|---------|------------|----------------------------------------------------------------------------------|
| 1.0     | 18/09/2015 | Criação deste manual                                                             |
| 1.1     | 22/09/2015 | Incluído novas instruções sobre a instalação                                     |
| 1.2     | 23/09/2015 | Incluído o item: 8.1 Problemas com Windows                                       |
| 1.3     | 24/09/2015 | Alterado o item 8.1 de acordo com a versão 2.0.1 do Assinador                    |
| 1.4     | 28/092015  | Incluído os itens 8.2 e 8.3 e 9 e 10 (nova versão 2.0.2)                         |
| 1.5     | 07/10/2015 | Incluído os erros BTHx0005 a BTHx0008                                            |
| 1.6     | 19/10/2015 | Incluído os erros BTHx0009 a BTHx0013 e novidades sobre a versão 2.0.3           |
| 1.7     | 26/10/2015 | Incluídos os erros BTHx0014 a BTHx0016, sumário e novidades sobre a versão 2.0.4 |

 Matriz

 R. João Pessoa, 134 - 1º andar

 Centro - Criciúma - SC

 CEP: 88801-530

 Fone: (48) 3431-0733

| Manual de instalação, configuração e utilização do Assinador Betha | 1  |
|--------------------------------------------------------------------|----|
| Histórico de revisões                                              | 2  |
| 1. Finalidade                                                      | 4  |
| 2. Download do Assinador Betha                                     | 5  |
| 3. Instalação do Assinador Betha no Sistema Operacional Windows    | 7  |
| 4. Configuração do Assinador Betha                                 | 12 |
| 5. Assinando as notas fiscais emitidas através do e-Nota Fly       | 14 |
| 6. Removendo certificados vencidos no repositório do Windows       | 18 |
| 7. Instalação do Assinador Betha no Linux                          | 20 |
| 8. Instalação do Assinador Betha no Mac – OS X                     | 24 |
| 9. Problemas e soluções                                            | 25 |
| 10. Novidades da versão                                            | 40 |
| 11. Dúvidas gerais:                                                | 43 |

## °О ветна

### 1. Finalidade

Este manual tem como objetivo proporcionar aos usuários dos sistemas Betha, entendimento sobre a instalação, configuração e utilização do novo aplicativo de assinatura eletrônica de documentos fiscais.

**Importante:** A partir do dia 17/09/2015, torna-se **obrigatório** o uso do novo assinador Betha. Desta forma, ao assinar qualquer documento fiscal através do e-Nota, caso o contribuinte ainda não tenha realizado a sua instalação, será apresentado a seguinte mensagem:

| nitir N                                  | lota                   |                                |                 |              |             |                 |                 |              |         |              |          |                         |   |             |
|------------------------------------------|------------------------|--------------------------------|-----------------|--------------|-------------|-----------------|-----------------|--------------|---------|--------------|----------|-------------------------|---|-------------|
| lovo                                     | Assinar                | Visualizar                     | Copiar          | Enviar po    | or email    | Download        | d do XML        |              |         |              |          |                         |   |             |
| _                                        |                        |                                |                 |              |             | ]               |                 |              |         |              |          |                         |   |             |
| ímoro:                                   | Erro ao in<br>Para mai | iciar o Assinador              | Betha.          |              |             |                 |                 |              |         |              |          |                         | s | em assinatu |
| 15                                       | Download               | l Assinador                    | , consulte a do | cumentação s | obre como a | assinar notas f | fiscais utiliza | ndo o agente | Betha o | u acesse o i | nenu: Op | ções >>                 |   |             |
| 45<br>413 emis:<br>3/09/2015             | Download               | res informações<br>I Assinador | , consulte a do | cumentação s | obre como a | assinar notas t | fiscais utiliza | ndo o agente | Betha o | u acesse o i | nenu: Op | ções >><br>OK           |   |             |
| 45<br>ata emis<br>3/09/2015<br>atureza ( | da operação            | i Assinador                    | , consuite a do | cumentação s | obre como a | assinar notas f | fiscais utiliza | ndo o agente | Betha o | ção tribut   | menu: Op | ções >><br>OK<br>ISSQN: |   |             |

Figura 1: Mensagem de advertência exibida no navegador Mozilla Firefox

### 1.1 O que é assinatura eletrônica?

Assinatura eletrônica, ou firma digital, é um método de autenticação de informação digital tipicamente tratada como análoga à assinatura física em papel. Conforme a Medida Provisória 2.200-2, a lei brasileira determina que qualquer documento digital tem validade legal, se for certificado pela ICP-Brasil (a ICP oficial brasileira).

Para se realizar a assinatura digital, é necessária a utilização de certificados digitais emitidos por uma unidade certificadora vinculada ao ICP-Brasil. O que a MP 2.200-2 outorga, portanto à ICP-Brasil é a fé pública. Assim, qualquer documento digitalmente assinado com um certificado digital emitido/reconhecido pela ICP-Brasil, pode, de fato, ser considerado assinado pela própria pessoa.

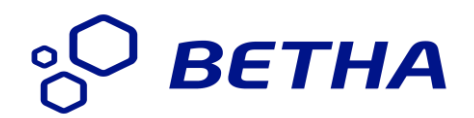

### 2. Download do Assinador Betha

Para fazer o download do assinador, acesse o sistema e-Nota e clique na opção "Download Assinador" disponível no menu "opções", conforme apresentado na figura 2.

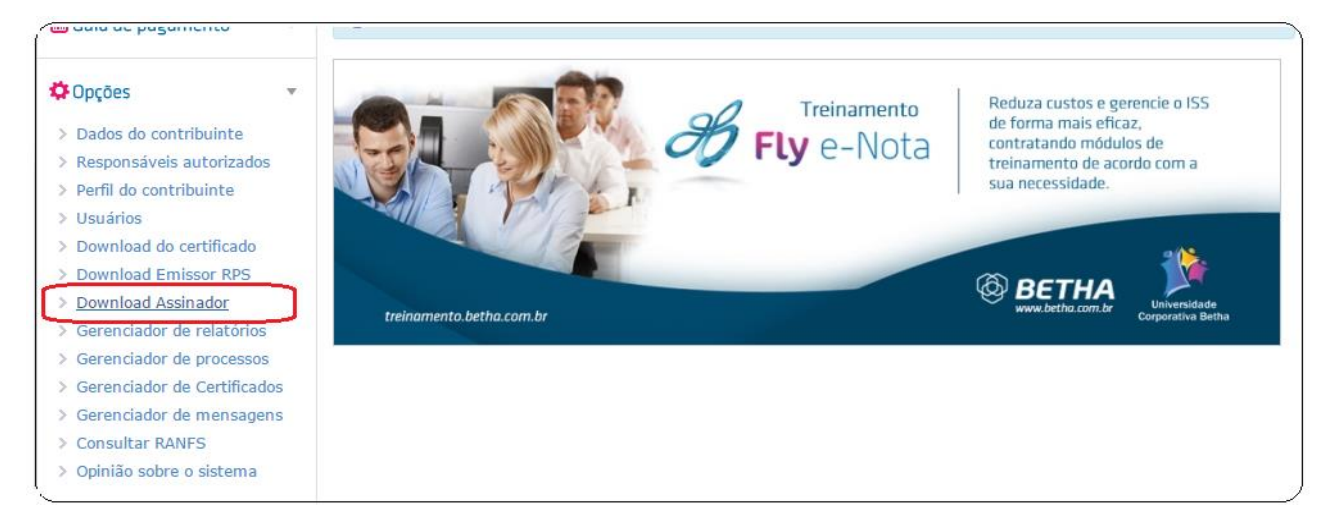

Figura 2: Localização da opção de download

Em seguida selecione a versão correspondente ao seu sistema operacional, onde neste caso, teremos três opções de instalação:

1º Opção de Instalação: Para Microsoft Windows: Basta clicar no botão Download Assinador para Windows.

| Windows             |                                                                                                 |
|---------------------|-------------------------------------------------------------------------------------------------|
| Para fazer download | do Assinador de Documentos Betha para sistema operacional Windows basta clicar no botão abaixo. |
| Download Assina     | dor para Windows                                                                                |

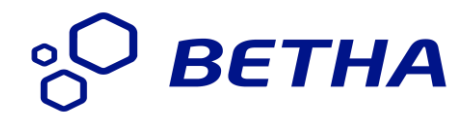

**2º Opção de Instalação:** Para Linux: Basta clicar no botão Download Assinador para Debian/Ubuntu. Importante: As distribuições homologadas são: Ubuntu e distribuições baseadas no Debian.

| Linux                                                                                                    | ) |
|----------------------------------------------------------------------------------------------------|---|
| Para fazer o download do Assinador de Documentos Betha para sistema operacional Linux, basta clicar no botão abaixo.<br>OBS: As distribuições homologadas para instalação são: Debian, Ubuntu e demais distribuições baseadas em Debian. |   |
| Download Assinador para Debian/Ubuntu                                                                                                    |   |

**3º Opção de Instalação:** Para Mac – OS X: Basta clicar no botão Download Assinador para esta versão.

| Mad    | c - OS X                                                                                                    |
|--------|----------------------------------------------------------------------------------------------------|
| Para f | fazer o download do Assinador de Documentos Betha para sistema operacional OS X (Mac), basta clicar no botão abaixo. |
| Dov    | wnload Assinador para OS X (Mac)                                                                                     |

## °О ветна

### **3. Instalação do Assinador Betha no Sistema Operacional** Windows

Após o término do download, basta localizar o arquivo de instalação **AssinadorSetup.exe** e dar um duplo clique sobre o mesmo para iniciar o processo de instalação, descritos abaixo:

**Importante**: A instalação do Assinador Betha deverá **sempre** ser executada com o usuário administrador do Windows ou com um usuário com o mesmo privilégio. Caso já o tenha instalado, porém não existe a certeza que a instalação tenha sido executada por um usuário administrador, veja o **capítulo 8** deste manual.

**1º Passo:** Na próxima tela, leia todas as instruções exibidas e em seguida, clique no botão Avançar. É altamente recomendado fechar todos os navegadores em uso no seu computador (Internet Explorer, Mozilla Firefox, Google Chrome, Safari).

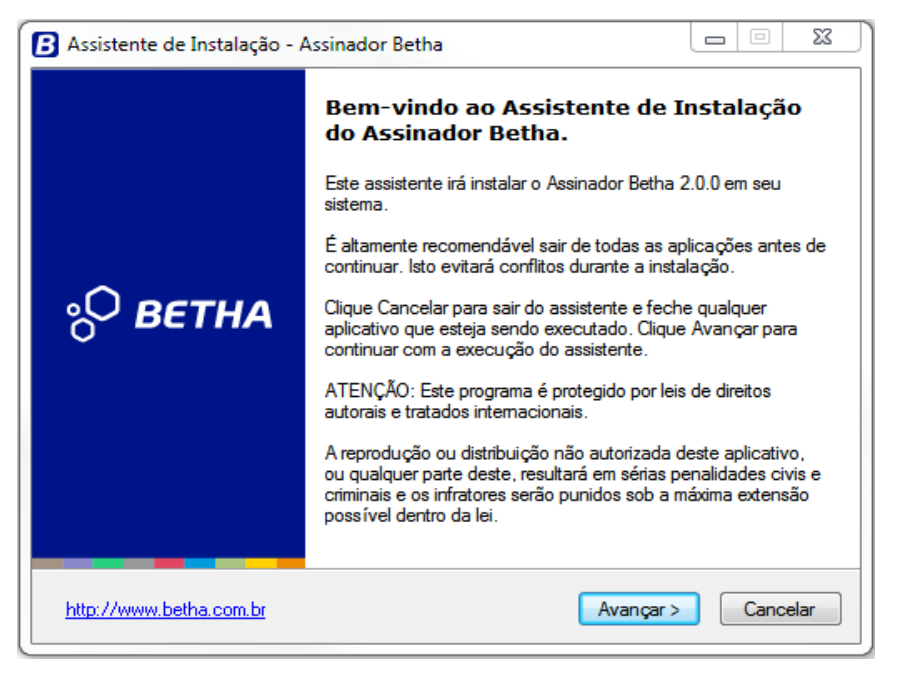

Figura 3: Leia as instruções de instalação e em seguida clique em Avançar

| B Assistente de Instalação - Assinador Betha                                                                         |                                               |
|----------------------------------------------------------------------------------------------------|-----------------------------------------------|
| Selecione algumas opções<br>Quais componentes serão instalados?                                                      | ° <sup>O</sup> BETHA                          |
| Selecione os componentes que você deseja instalar, desm<br>deseja instalar. Clique em Avançar quando você estiver pr | arque os que você não<br>onto para continuar. |
| ✓ Arquivos do Sistema                                                                                                | 15,3 MB                                       |
| Seleção atual requer 16,3 MB de espaço.<br>Betha Sistemas Ltda.                                                      |                                               |
| http://www.betha.com.br < Voltar                                                                                     | Avançar > Cancelar                            |

Figura 4: Nesta tela, basta clicar no botão Avançar.

#### Matriz

| Assistente de Instalação - Assinador Betha                                                                             |                         |
|----------------------------------------------------------------------------------------------------|-------------------------|
| <b>Pronto para Instalar</b><br>O Assistente está pronto para iniciar a instalação do<br>Assinador Betha no seu sistema | °                       |
| Clique em Instalar para iniciar a instalação, ou clique Volta<br>verificar suas opções                                 | se você deseja rever ou |
| Tipo de Instalação:<br>Instalação Personalizada<br>Componentes Selecionados:<br>Arquivos do Sistema                    | *                       |
|                                                                                                    |                         |
|                                                                                                    |                         |
| Betha Sistemas Ltda. —                                                                                                 |                         |
| http://www.betha.com.br < Voltar                                                                                       | Instalar Cancelar       |

Figura 5: Em seguida clique no botão Instalar

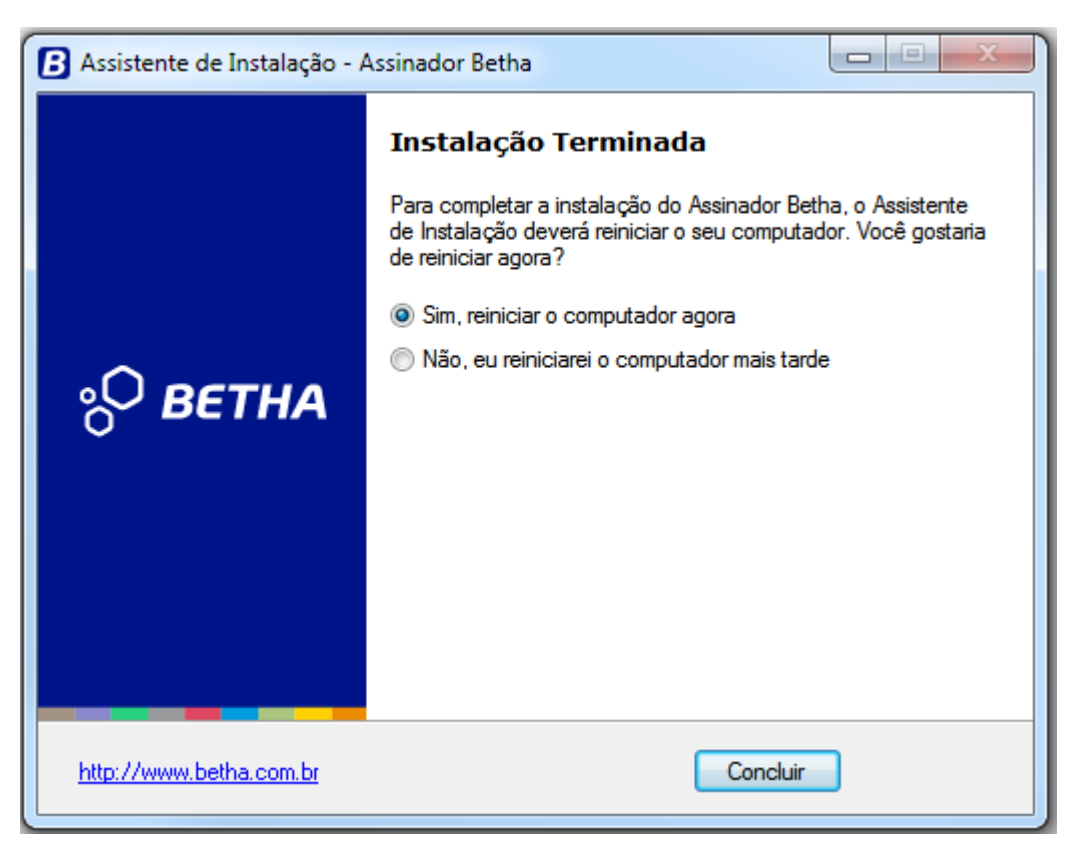

Figura 6: Após o término da instalação reinicie o seu computador

Após a conclusão da instalação é importante reiniciar o computador, permitindo que o aplicativo recém-instalado seja reconhecido pelo sistema operacional e inicializado automaticamente.

Se isso não ocorrer, basta executá-lo manualmente através do botão iniciar do Windows e localizar o seguinte atalho: *Menu Iniciar >> Todos os programas >> Betha Sistemas >> Assinador Betha*, conforme mostra a figura 7.

Importante: Todos os navegadores serão fechados automaticamente.

Matriz R. João Pessoa, 134 - 1º andar Centro - Criciúma - SC CEP: 88801-530 Fone: (48) 3431-0733

### °О ветна

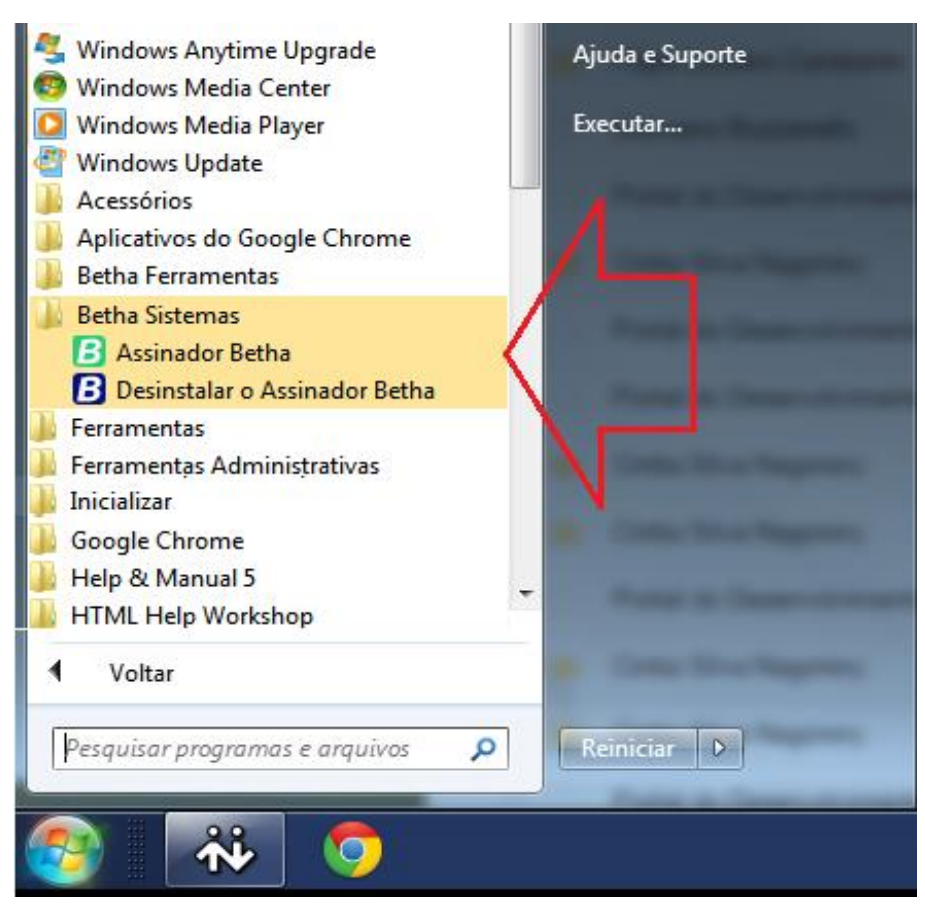

Figura 7: Atalho criado pelo programa de instalação

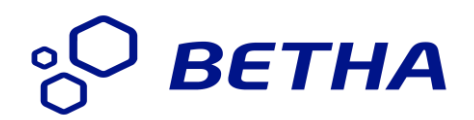

### 4. Configuração do Assinador Betha

Ao ser executado pela primeira vez, independente do sistema operacional, é realizado o processo de configuração automática do Assinador, notificando o usuário do sistema através das mensagens descritas a seguir:

| ſ | Mensage | em 🛛 🔍 🔍                                                                                                    |
|---|---------|----------------------------------------------------------------------------------------------------|
|   | i       | Não abra nenhum navegador até que você receba a confirmação de conclusão do processo.<br>Isso pode levar alguns minutos. |
|   |         | OK                                                                                                    |

Figura 8: Inicio da configuração automática do Assinador Betha

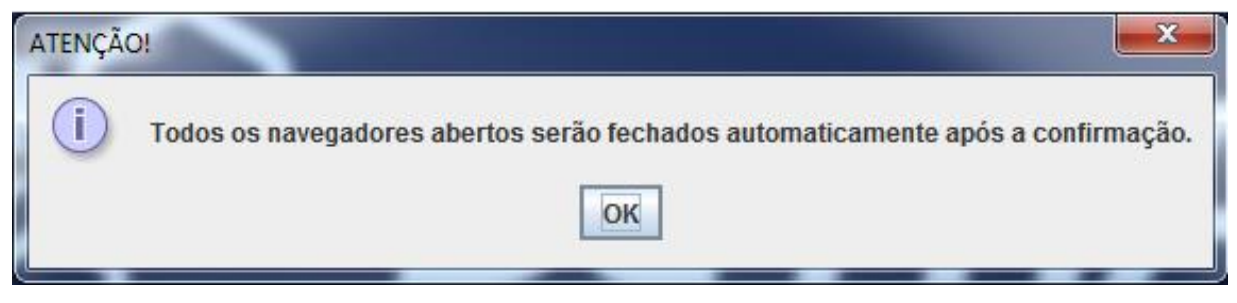

Figura 9: Para continuar com o processo de configuração é necessário fechar todos os navegadores web

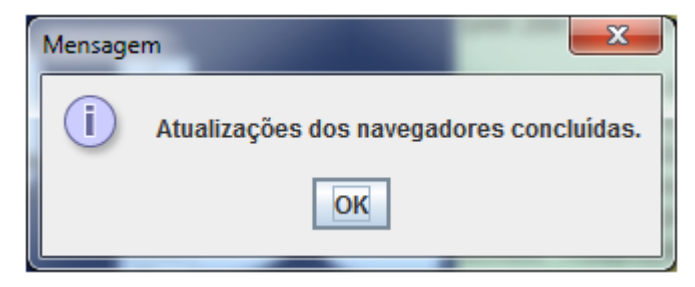

Figura 10: Conclusão do processo de configuração automática

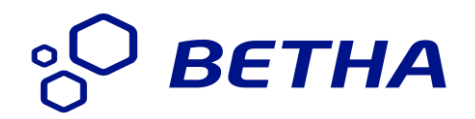

No Windows, para verificar se o Assinador está sendo executado, basta localizar seu ícone na área de notificação (bandeja do sistema) conforme pode ser verificado através da próxima imagem.

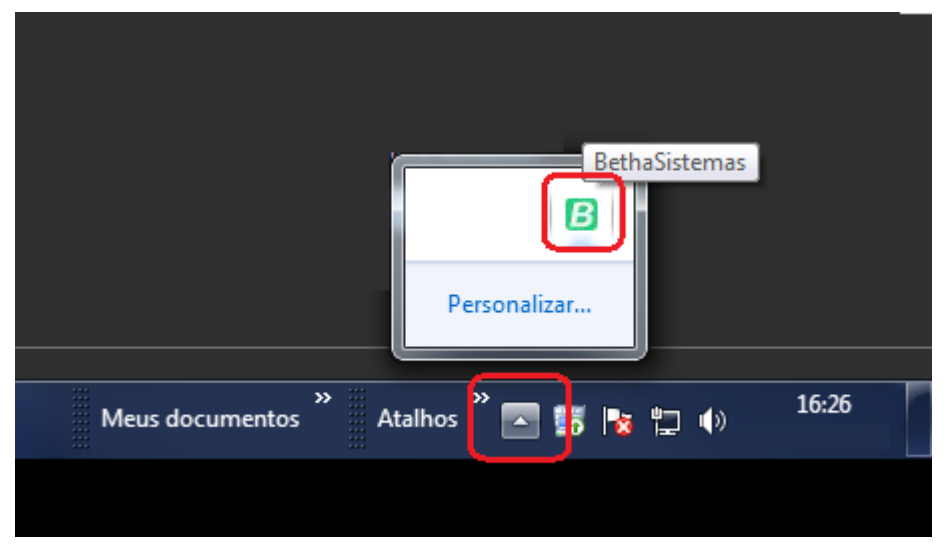

Figura 11: Assinador Betha sendo exibido na bandeja do Windows

**Dica:** Os ícones não utilizados na área notificação normalmente ficam ocultos. Caso prefira mostrar todos os ícones (mesmo aqueles que não estejam em uso atualmente), siga estas etapas.

- 1. Clique com o botão direito do mouse no botão **Iniciar** e, em seguida, clique em **Propriedades** (Windows Vista).
- 2. Clique na guia Área de Notificação.
- 3. Desmarque a caixa de seleção **Ocultar ícones inativos** e clique em **OK**. A área de notificação não ocultará mais nenhum ícone.

## °О ветна

### 5. Assinando as notas fiscais emitidas através do e-Nota Fly

Existem duas formas de efetuar a assinatura de notas fiscais através do sistema e-Nota. A primeira desta permite efetuar a assinatura de qualquer nota fiscal já emitida no sistema. A segunda efetua a assinatura no momento de sua emissão. Abaixo o detalhamento destes dois processos:

#### 5.1 Assinando uma nota fiscal já emitida anteriormente no e-Nota:

- No sistema e-Nota Fly e clique no menu nota fiscal e depois em emitir nota;
- No painel a direita, localize o documento fiscal a ser assinado digitalmente. Conforme Figura 12, existem três formas de localizar uma nota fiscal já emitida no e-Nota:
  - Através dos quatro botões disponíveis na barra de navegação;
  - Digitando o número da nota diretamente no campo "Número" e pressionando o botão <enter> do seu teclado;
  - Utilizando a janela de consulta rápida, exibida ao clicar no ícone da lupa, disponível no campo "Número";

| 🖇 Nota fiscal       | ▼ <          |                                       |               |                                                    |
|---------------------|--------------|---------------------------------------|---------------|----------------------------------------------------|
| A Tomadores         |              | Novo Assinar Visualizar Copiar        | Download d    | o XML 1º Utilizando a barra de navegação           |
| RPS                 | Ŧ            |                                       |               |                                                    |
| 🔜 Guia de pagamento | 2º Informand | o diretamente o número da nota fiscal | 3º Utilizando | a janela de consulta rápida<br>Código verificação: |
| 🗘 Opções            | <b>v</b>     |                                       | ٩             | M009DZ6F9                                          |
|                     |              | 14/09/2015 17:28:34                   |               | 09/2015                                            |
|                     |              | Naturoza da oporação:                 |               |                                                    |
|                     |              | Natureza da operação.                 |               |                                                    |

#### Figura 12: Assinando uma nota fiscal já emitida

#### Matriz

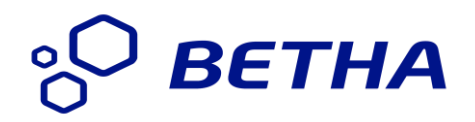

- Após localizar o documento fiscal a ser assinado, basta clicar no botão <Assinar> disponível no topo da janela de emissão de notas fiscais. Será aberta a janela do Assinador Betha, conforme apresentado na figura 13.
- Nela, localize o certificado digital a ser utilizado e em seguida clique no botão <Assinar>.
   Importante: Para atualizar a lista de certificados digitais apresentados nesta tela, basta clicar no botão de atualização.
- Dentre a relação de certificados que possa existir em seu computador, selecione aquele que corresponda ao dispositivo (*SmartCards* ou *Tokens USB*) que você, previamente, conectou ao computador, ou seja, que corresponda a seu certificado. Selecionado o certificado, clique no botão ok para que a janela de solicitação de senha seja exibida (figura 14).

| Betha Sistemas  Setting Certificados A3 / Token  Certificados A1  Configurações                                         |                     | ° BETHA    |  |  |  |
|----------------------------------------------------------------------------------------------------|---------------------|------------|--|--|--|
|                                                                                                    | Ersilide per        | Válida atá |  |  |  |
| Pedro da Silva Anacleto:45254741155                                                                                     | AC Certisian REB G4 | 09/02/2018 |  |  |  |
| 2º Clique no botão abaixo                                                                                               |                     |            |  |  |  |
| 3                                                                                                    | [                   | 🚧 Assinar  |  |  |  |
| Navegadores OK!<br>Verificando atualizações<br>Verificando atualizações<br>Nenhuma atualizações<br>Nenhuma atualizações |                     |            |  |  |  |
| Cliente autenticador disponivel                                                                                         |                     |            |  |  |  |

Figura 13: Janela do Assinador Betha contendo a lista dos certificados instalados

| S Logon do Token            |                                             |  |  |  |
|-----------------------------|---------------------------------------------|--|--|--|
| GafeNet. SafeNet Author     | entication Client                           |  |  |  |
| Introduza a Senha do token. |                                             |  |  |  |
| Nome do Token:              | eToken PRO                                  |  |  |  |
| Senha do token:             | Informe aqui a senha do certificado digital |  |  |  |
|                             | ldioma atual: PT                            |  |  |  |
|                             | OK Cancelar                                 |  |  |  |

Figura 14 - Necessário informar a senha do certificado digital

 A figura 15 exibe os detalhes da nota fiscal após o processo de assinatura digital realizada com sucesso.

| Emitir Nota                             |                     |                                                                  |  |
|-----------------------------------------|---------------------|------------------------------------------------------------------|--|
| Novo Visualizar Copiar Enviar por email | Download do XML     |                                                                  |  |
|                                         |                     | Indicação que a nota fiscal selecionada foi assinada com sucesso |  |
|                                         |                     | 🤣 Nota fiscal assinada com certificado ICP-Brasil                |  |
| Número:                                 | Código verificação: | Situação:                                                        |  |
| 245 Q                                   | 8KMBJUEZH           | Normal                                                           |  |
| Data emissão: Competência:              |                     | Optante do simples:                                              |  |
| 03/09/2015 11:36:54 09/2015             |                     | Não                                                              |  |
| Natureza da operação:                   |                     | Situação tributária do ISSQN:                                    |  |
| 8 - Exportação                          |                     | ▼ S - Substituição tributária ▼                                  |  |

Figura 15 - Indicação que a nota foi assinada com sucesso

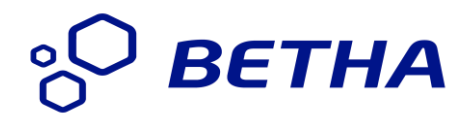

- No sistema e-Nota Fly e clique no menu nota fiscal e depois em emitir nota;
- Em seguida clique no botão <Novo> e informe todos os dados da nota fiscal a ser emitida, tais como: as informações do tomador do serviço, as informações do serviço propriamente dito juntamente com os valores do serviço, descontos, etc.
- Após o preenchimento de todas as informações obrigatórias, basta clicar no botão <Emitir e assinar> conforme apresentado através da figura 16.
- Os demais passos são idênticos ao processo de assinatura, já descritos anteriormente, isto é:
  - o Exibição da janela do Assinador Betha;
  - Seleção do certificado digital;
  - Solicitação da senha do certificado digital;
  - o Indicação que nota fiscal foi assinada com certificado ICP-Brasil

| Emitir Nota                   |                                       |
|-------------------------------|---------------------------------------|
| Novo Prévia Emitir Emitir e A | ssinar<br>mite e assina a Nota Fiscal |
| Número:                       | Código verificação:                   |
| Data emissão:                 | Competência:                          |

Figura 16 - Localização do botão < Emitir e Assinar>

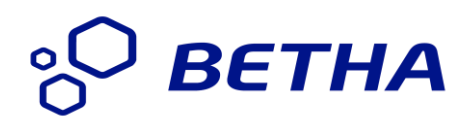

### 6. Removendo certificados vencidos no repositório do Windows

Para remover qualquer certificado instalado no Windows, siga os seguintes passos:

1º Abra o gerenciador de certificados: Para isso basta clicar no botão Iniciar do Windows e em seguida selecionar o botão executar.

Na janela que será aberta digite o comando CERTMGR.MSC (Figura 17).

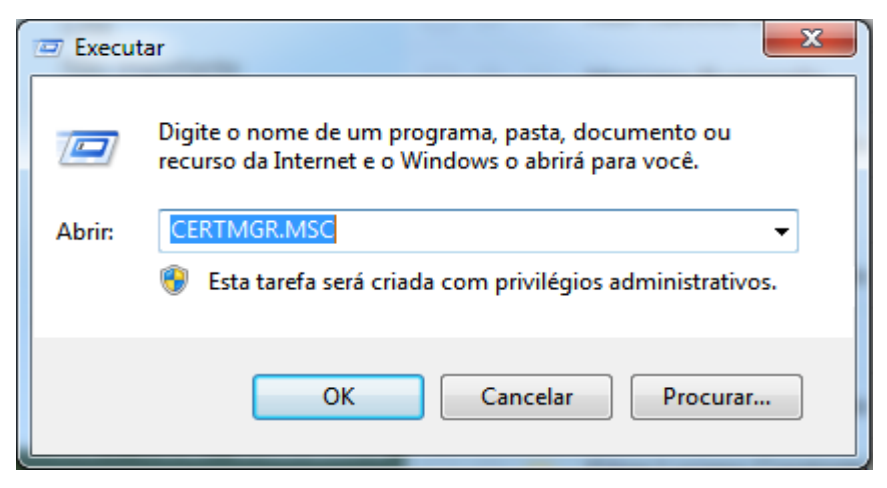

Figura 17: Comando para abrir o gerenciar de certificados

2º Na próxima tela, clique na pasta **Pessoal** e em seguida em **Certificados**. Irá aparecer a lista de todos os certificados instalados na máquina.

Note que existe a coluna 'Data de validade'. O próximo passo é selecionar a linha que contem o certificado **vencido** e em seguida clicar no botão **Excluir** localizado na barra de menus, conforme figura 183.

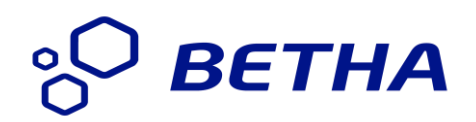

| CERTMGR - [Certificados - Usuário                       | o Atual\Pessoal\Certificados]        |                     |    |                  |                            |                   |        |               |
|---------------------------------------------------------|--------------------------------------|---------------------|----|------------------|----------------------------|-------------------|--------|---------------|
| Arquivo Ação Exibir 4º                                  |                                      |                     |    |                  |                            |                   |        |               |
| 🗢 🔿 🖄 🖬 🐇 🖺                                             | 1 🖶 🛛 🖬                              |                     |    |                  |                            |                   |        |               |
| 🗊 Certificados - Usuário Atual                          | Emitido para                         | Emitido por         |    | Data de validade | Finalidades                | Nome amigável     | Status | Modelo de Cer |
| ⊿ C Pessoal 1º                                          | 💱 Marcelo da Silva:142454212121      | AC Certisign RFB G4 |    | 09/02/2018       | Autenticação de Cliente, E | <nenhum></nenhum> |        |               |
| Certificados Z <sup>2</sup>                             | 🙀 Felipe Manutenção ME: 451242421274 | AC Certisign RFB G4 | 3° | 11/02/2015       | Autenticação de Cliente, E | <nenhum></nenhum> |        |               |
| Autondades de Certificação r                            | 🔄 João Pereira Anacleto:2134512121   | AC CAIXA PJ v2      |    | 15/05/2014       | Autenticação de Cliente, E | <nenhum></nenhum> |        |               |
| Autoridades de Certificação I                           |                                      |                     |    |                  |                            |                   |        |               |
| Objeto de Usuário do Active I                           |                                      |                     |    |                  |                            |                   |        |               |
| Fornecedores Confiáveis                                 |                                      |                     |    |                  |                            |                   |        |               |
| Certificados Não Confiáveis                             |                                      |                     |    |                  |                            |                   |        |               |
| Autoridades de Certificação F<br>Desease Cartificação F |                                      |                     |    |                  |                            |                   |        |               |
| Pessoas Connaveis Outras Pessoas                        |                                      |                     |    |                  |                            |                   |        |               |
| Solicitações de Registro de Co                          |                                      |                     |    |                  |                            |                   |        |               |
| Raízes Confiáveis do Cartão I                           |                                      |                     |    |                  |                            |                   |        |               |
|                                                         |                                      |                     |    |                  |                            |                   |        |               |
|                                                         |                                      |                     |    |                  |                            |                   |        |               |
|                                                         |                                      |                     |    |                  |                            |                   |        |               |
| <                                                       |                                      |                     |    |                  |                            |                   |        |               |
| Repositório Pessoal contém 3 certifica                  | dos.                                 |                     |    |                  |                            |                   |        |               |

Figura 18: Gerenciador de certificados instalados

Em seguida será apresentada uma mensagem de confirmação do processo de exclusão do certificado digital selecionado.

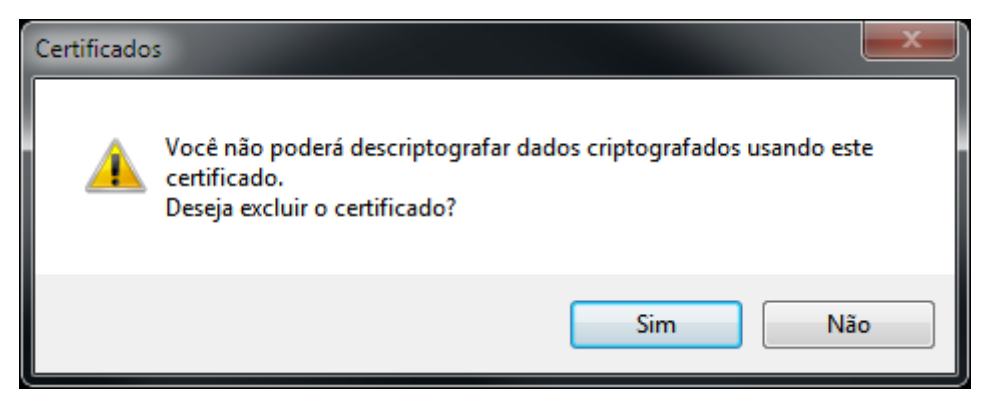

Figura 19: Confirme a exclusão do certificado

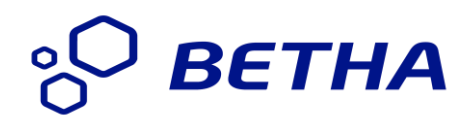

### 7. Instalação do Assinador Betha no Linux

Para efetuar a instalação do Assinador Betha no sistema operacional Linux deve-se seguir os passos abaixo:

1º Passo: Acessar o e-Nota e efetuar o download do assinador Betha para o Linux;

**Importante:** Sistemas suportados: Debian, Ubuntu e derivados (Consulte em: <a href="https://www.debian.org/misc/children-distros.pt.html">https://www.debian.org/misc/children-distros.pt.html</a>)

2º Passo: Após baixar o arquivo de instalação, clique duas vezes sobre o arquivo ou via terminal;

#### Para instalar via terminal:

- 1. Abra o terminal
- 2. Navegue até o local onde se encontra o arquivo de instalação
- 3. Se utilizado o Firefox ou Chrome, digite: cd ~/Downloads
- 4. Digite no terminal: dpkg -i AssinadorBetha.deb

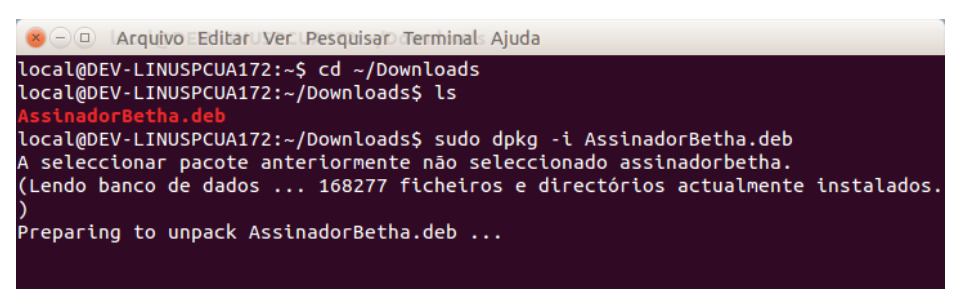

Figura 20 - Iniciando a instalação no Linux

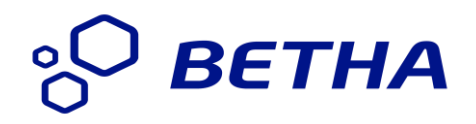

**Lista de dependências obrigatórias:** Antes de instalar, verifique se todas as dependências, relacionadas abaixo, estão instaladas.

- 1. libnss3-tools
- 2. java7

#### Para instalar a libnss3-tools, siga os passos abaixo:

- 1 Abra o terminal
- 2 Digite no terminal: sudo apt-get update
- 3 Digite no terminal: sudo apt-get -y install libnss3-tools

😕 🗆 🗉 🛛 🖉 🖉 🖉 🖉 🖉 🖉

```
local@DEV-LINUSPCUA172:~$ sudo apt-get update
Ign http://br.archive.ubuntu.com trusty InRelease
Ign http://br.archive.ubuntu.com trusty-updates InRelease
Ign http://br.archive.ubuntu.com trusty-backports InRelease
Ign http://br.archive.ubuntu.com trusty-security InRelease
Atingido http://br.archive.ubuntu.com trusty Release.gpg
Obter:1 http://br.archive.ubuntu.com trusty-updates Release.gpg [933 B]
Atingido http://br.archive.ubuntu.com trusty-backports Release.gpg
Atingido http://br.archive.ubuntu.com trusty-security Release.gpg
Atingido http://br.archive.ubuntu.com trusty Release
Obter:2 http://br.archive.ubuntu.com trusty-updates Release [63,5 kB]
Atingido http://br.archive.ubuntu.com trusty-backports Release
Atingido http://br.archive.ubuntu.com trusty-security Release
Atingido http://br.archive.ubuntu.com trusty/main Sources
Atingido http://br.archive.ubuntu.com trusty/restricted Sources
Atingido http://br.archive.ubuntu.com trusty/universe Sources
Atingido http://br.archive.ubuntu.com trusty/multiverse Sources
Atingido http://br.archive.ubuntu.com trusty/main i386 Packages
Atingido http://br.archive.ubuntu.com trusty/restricted i386 Packages
Atingido http://br.archive.ubuntu.com trusty/universe i386 Packages
Atingido http://br.archive.ubuntu.com trusty/multiverse i386 Packages
```

Figura 21 - Processo de instalação no Linux

°

🙁 — 🗊 🛛 🗛 🗛 🖉 🖉 🖉 🖉 local@DEV-LINUSPCUA172:~\$ sudo apt-get -y install libnss3-tools Lendo listas de pacotes... Pronto Construindo árvore de dependências Lendo informação de estado... Pronto Os NOVOS pacotes a seguir serão instalados: libnss3-tools 0 pacotes atualizados, 1 pacotes novos instalados, 0 a serem removidos e 607 não atualizados. É preciso baixar 0 B/744 kB de arquivos. Depois desta operação, 3.953 kB adicionais de espaço em disco serão usados. A seleccionar pacote anteriormente não seleccionado libnss3-tools. (Lendo banco de dados ... 168244 ficheiros e directórios actualmente instalados. Preparing to unpack .../libnss3-tools\_2%3a3.19.2-0ubuntu0.14.04.1\_i386.deb ... Unpacking libnss3-tools (2:3.19.2-0ubuntu0.14.04.1) ... Configurando libnss3-tools\_(2:3.19.2-0ubuntu0.14.04.1) ... local@DEV-LINUSPCUA172:~\$

Figura 22 - Continuação da instalação no Linux

| 😣 — 💷 🛛 Arquivo Editar Ver Pesquisar Terminals Ajuda                                                                                                    |
|----------------------------------------------------------------------------------------------------|
| ######################################                                                                                                    |
| Instalando dependencias<br>Unpacking assinadorbetha (2.0)<br>Configurando assinadorbetha (2.0)<br>Processing triggers for gnome-menus (3.10.1-0ubuntu2)<br>Processing triggers for desktop-file-utils (0.22-1ubuntu1)<br>Processing triggers for bamfdaemon (0.5.1+14.04.20140409-0ubuntu1)<br>Rebuilding /usr/share/applications/bamf-2.index<br>Processing triggers for mime-support (3.54ubuntu1)<br>local@DEV-LINUSPCUA172:~/Downloads\$ |

Figura 23 - Instalando dependências

## °О ВЕТНА

Após a instalação, basta acessa-lo pelo launcher. Digite Assinador e clique sobre o ícone.

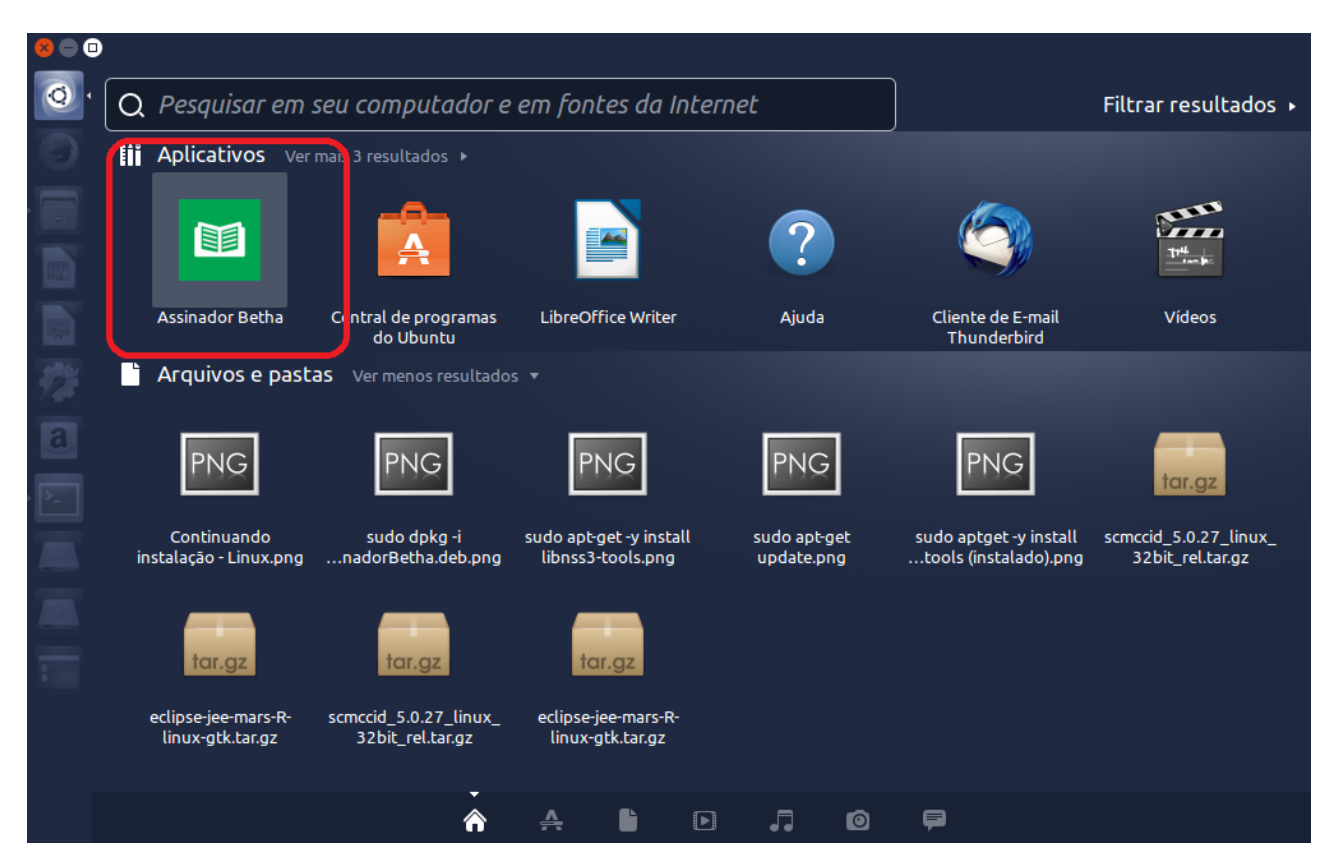

Figura 24- Aplicativo instalado

Para maiores informações sobre o java, acesse: http://www.vivaolinux.com.br/dica/Instalando-Java-no-Linux-Mint-Ubuntu-e-derivados

### 8. Instalação do Assinador Betha no Mac – OS X

Para efetuar a instalação do Assinador Betha no sistema operacional Mac – OS X basta seguir os passos abaixo:

- 1. Acessar o e-Nota e efetuar o download do assinador Betha para este sistema operacional;
- 2. Conforme imagem 25, basta arrastar o ícone AssinadorBetha para a pasta Applications

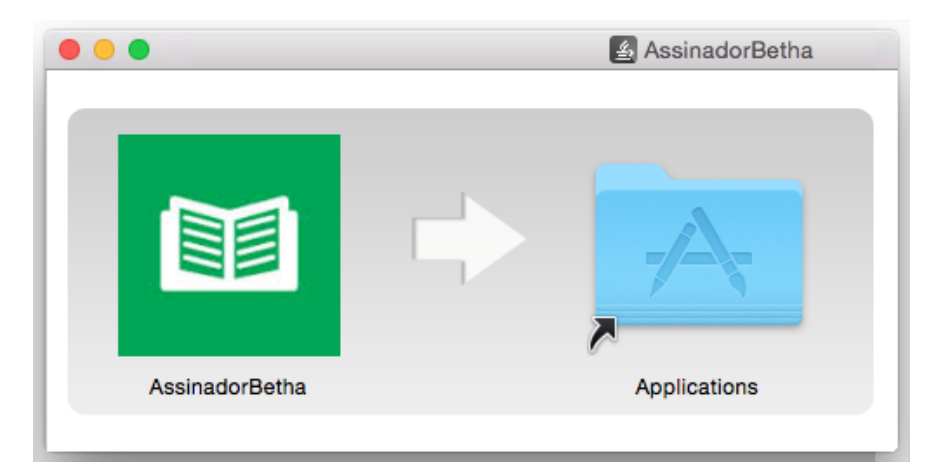

Figura 25 - Arraste o AssinadorBetha para a pasta Applications

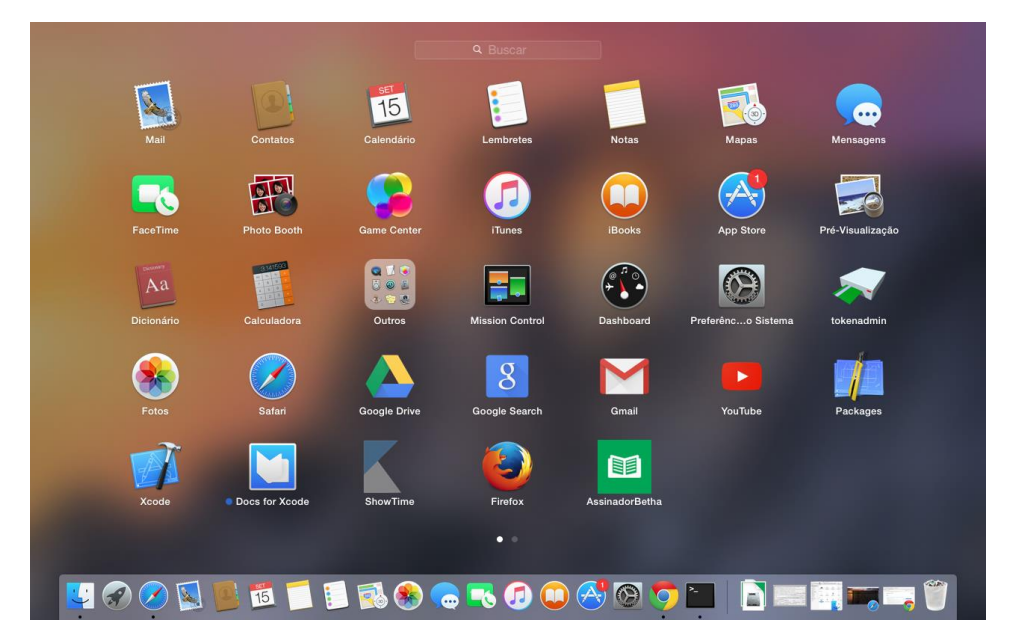

#### Matriz

R. João Pessoa, 134 - 1º andar Centro - Criciúma - SC CEP: 88801-530 Fone: (48) 3431-0733

#### Figura 26 - Instalação concluída

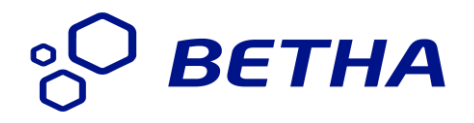

### 9. Problemas e soluções

Abaixo a lista dos possíveis erros encontrados e suas respectivas soluções.

| ERRO: BTHx0001 |                                                                                                    |
|----------------|----------------------------------------------------------------------------------------------------|
| Erro           | Falha ao iniciar a aplicação.                                                                                                    |
| Causa          | Já existe uma aplicação utilizando a porta de comunicação 18881 (padrão do sistema).                                                                 |
| Solução        | <ol> <li>Para que a aplicação funcione corretamente, é necessário liberar a porta<br/>18881, fechando o aplicativo que está utilizando-a.</li> </ol> |

| ERRO: BTHx0002 |                                                                                      |
|----------------|--------------------------------------------------------------------------------------|
| Erro           | Falha ao iniciar a aplicação.                                                        |
| Causa          | Provavelmente já existe uma aplicação do Assinador Betha em execução.                |
| Solução        | 1. Verifique se o Assinador já está em sendo executado procurando pelo               |
|                | seu ícone no <i>System Tray</i> do <i>Windows</i> . Se já estiver em execução, basta |
|                | emitir as notas fiscais e assiná-las normalmente.                                    |

| ERRO: BTHx0003 |                                                                                                    |
|----------------|----------------------------------------------------------------------------------------------------|
| Erro           | Driver do smartcard e/ou token não encontrado.                                                                                                    |
| Causa          | Não foi encontrado um driver homologado e compatível com a aplicação.                                                                                                    |
| Solução        | <ol> <li>Verifique se o smartcard e/ou token está/estão instalado(s) no<br/>computador. Feche o aplicativo e abra-o novamente.</li> <li>Case esteia instalado, entre om contato com a sua profeitura.</li> </ol> |
|                | informando o modelo e versão do leitor do smartcard ou do token.                                                                                                    |

Matriz R. João Pessoa, 134 - 1º andar Centro - Criciúma - SC CEP: 88801-530 Fone: (48) 3431-0733

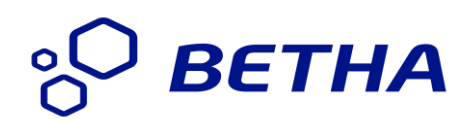

| ERRO: BTHx0004 |                                                                                                    |
|----------------|----------------------------------------------------------------------------------------------------|
| Erro           | Erro ao verificar os navegadores.                                                                                                    |
| Causa          | Não foi possível verificar a integridade dos navegadores.                                                                                                    |
| Solução        | <ol> <li>1 - Verificar se o sistema operacional é compatível com a aplicação.</li> <li>Caso seja compatível, entre em contato com a sua prefeitura informando o sistema operacional, distribuição e versão utilizada.</li> </ol> |
|                | 2-Verifique se a instalação do Assinador Betha foi executada pelo usuário administrador do Windows ou por um usuário com o mesmo privilegio.                                                                                     |
|                | <ul> <li>2.1 Para corrigir, basta seguir os passos abaixo:</li> <li>Fazer o <i>login</i> no Windows como administrador do sistema;</li> <li>Feche todos os navegadores web;</li> </ul>                                           |
|                | <ul> <li>Execute o Assinador Betha e na guia <configurações> clique no botão<br/><atualizar navegadores="">;</atualizar></configurações></li> </ul>                                                                              |
|                | <ul> <li>Em seguida, basta acessar com o seu usuário e efetuar a assinatura das<br/>notas fiscais através do e-Nota normalmente.</li> </ul>                                                                                      |
|                | 🔟 Betha Sistemas                                                                                                    |
|                | Series Assinador de documentos                                                                                                    |
|                | Certificados A3 / Token       Certificados A1       Configurações         Atualizações automáticas:                                                                                                    |
|                | Verificando atualizações<br>Nenhuma atualização disponível<br>Navegadores OK!                                                                                                    |
|                | Cliente autenticador disponivel                                                                                                    |
|                |                                                                                                    |

Matriz R. João Pessoa, 134 - 1º andar Centro - Criciúma - SC CEP: 88801-530 Fone: (48) 3431-0733

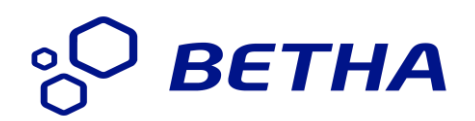

| ERRO: BTHx0005 |                                                                                                    |
|----------------|----------------------------------------------------------------------------------------------------|
| Erro           | Erro ao verificar a atualização automática.                                                                                                    |
| Causa          | Bloquei no servidor Proxy ou serviço indisponível.                                                                                                    |
| Solução        | Quando ocorrer este erro, será desabilitada a atualização automática do Assinador Betha.                                                                                  |
|                | <ol> <li>Entre em contato com o administrador de sua rede e verifique possíveis<br/>bloqueios no servidor Proxy.</li> </ol>                                               |
|                | Servidores proxy são mais usados por redes de organizações e empresas.<br>Normalmente, as pessoas que se conectam à Internet de suas casas não usam<br>um servidor proxy. |

| ERRO: BTHx0006 |                                                                                                    |
|----------------|----------------------------------------------------------------------------------------------------|
| Erro           | Erro ao assinar a solicitação de acesso.                                                                                                    |
| Causa          | Não foi possível recuperar o documento para assinar.                                                                                                    |
| Solução        | <ul> <li>Este erro ocorre quando há uma falha de comunicação entre o contribuinte e o sistema e-nota.</li> <li>1. Verifique se a sua conexão com a internet está funcionando normalmente;</li> <li>2. Reinicie o computador;</li> </ul> |

| ERRO: BTHx0007 |                                                                                |
|----------------|--------------------------------------------------------------------------------|
| Erro           | Erro ao assinar a solicitação de acesso.                                       |
| Causa          | Não foi possível recuperar as informações do certificado durante a assinatura. |
| Solução        | 1. Verifique se o certificado está conectado ao seu computador (A3 ou          |
|                | Token).                                                                        |

| ERRO: BTHx0008 |                                                                                                    |
|----------------|----------------------------------------------------------------------------------------------------|
| Erro           | Erro ao assinar a solicitação de acesso.                                                                                                    |
| Causa          | Não foi possível enviar o documento assinado.                                                                                                    |
| Solução        | Este erro ocorrerá quando existir algum bloqueio no servidor proxy.                                                                                 |
|                | <ol> <li>Entre em contato com o administrador de sua rede e verifique possíveis<br/>bloqueios no servidor Proxy.</li> </ol>                         |
|                | Servidores Proxy são mais usados por redes de organizações e empresas.<br>Normalmente, as pessoas que se conectam à Internet de suas casas não usam |
|                | um servidor proxy.                                                                                                    |

Matriz

R. João Pessoa, 134 - 1º andar Centro - Criciúma - SC CEP: 88801-530 Fone: (48) 3431-0733

| ERRO: BTHx0009 |                                                                                                    |
|----------------|----------------------------------------------------------------------------------------------------|
| Erro           | Erro ao verificar a sincronização.                                                                                                    |
| Causa          | Erro interno, não é exibido para o cliente.                                                                                                    |
| Solução        | <ol> <li>Reinicie o computador e tente novamente. Se voltar o ocorrer entre em<br/>contato com sua prefeitura enviando todos os dados para análise do<br/>problema</li> </ol> |
| Solução        | <ol> <li>Reinicie o computador e tente novamente. Se voltar o ocorrer entre<br/>contato com sua prefeitura enviando todos os dados para análise do<br/>problema.</li> </ol>   |

| ERRO: BTHx0010 |                                                                                   |
|----------------|-----------------------------------------------------------------------------------|
| Erro           | Certificado A1 já cadastrado, porém está arquivado.                               |
| Causa          | Este erro ocorre caso o certificado A1, a ser utilizado, já está cadastrado no e- |
|                | Nota porém encontra-se arquivado.                                                 |
| Solução        | 1. Para ativa-lo, acesse o Gerenciador de Certificados no menu opções do          |
|                | e-nota.                                                                           |

| ERRO: BTHx0011 |                                                                       |
|----------------|-----------------------------------------------------------------------|
| Erro           | Erro ao sincronizar o certificado com o e-nota.                       |
| Causa          | Não foi possível enviar o certificado para o e-Nota.                  |
| Solução        | 1. Verifique possíveis problemas bloqueios com sua internet, ou com o |
|                | servidor proxy de sua rede.                                           |

| ERRO: BTHx0012 |                                                                                   |
|----------------|-----------------------------------------------------------------------------------|
| Erro           | O certificado A1 já encontra-se cadastrado.                                       |
| Causa          | Este erro ocorre caso o certificado A1, a ser utilizado, já está cadastrado no e- |
|                | Nota.                                                                             |
| Solução        | 1. Este erro ocorre caso o certificado A1, a ser utilizado, já está cadastrado    |
|                | no e-Nota.                                                                        |
|                | 2. Diferentemente do erro BTHx0010, o certificado não está arquivado.             |

| ERRO: BTHx0013 |                                                                          |  |
|----------------|--------------------------------------------------------------------------|--|
| Erro           | Erro ao verificar a sincronização.                                       |  |
| Causa          | Não é possível sincronizar o certificado selecionado, pois existe alguma |  |
|                | inconformidade entre os dados do certificado e o dado do prestador.      |  |
| Solução        | 1. Conferir os dados cadastrais da empresa e as informações do           |  |
|                | Certificado.                                                             |  |

Matriz R. João Pessoa, 134 - 1º andar Centro - Criciúma - SC CEP: 88801-530 Fone: (48) 3431-0733

| ERRO: BTHx0014 |                                                                                                    |
|----------------|----------------------------------------------------------------------------------------------------|
| Erro           | A integridade da atualização não pode ser verificada.                                                                                                    |
| Causa          | Após efetuar o download automático do arquivo de atualização do Assinador<br>Betha, verifica-se que o mesmo está corrompido. Desta forma não ocorrerá a<br>atualização.<br>Isso pode ocorrer por vários motivos, desde a falha no download, gerada |
|                | devido à queda de internet, até presença de vírus.                                                                                                    |
| Solução        | <ol> <li>Verifique possíveis problemas com a sua conexão com a internet.</li> <li>Verifique a presença de vírus em seu computador através do seu<br/>antivírus.</li> </ol>                                                                         |

| ERRO: BTHx0015 |                                                                             |
|----------------|-----------------------------------------------------------------------------|
| Erro           | Não foi possível recuperar o arquivo de atualização.                        |
| Causa          | Não foi possível realizar o download do arquivo de atualização do Assinador |
|                | Betha.                                                                      |
| Solução        | 1. Verifique possíveis bloqueio no download do arquivo gerados pelo         |
|                | servidor <i>proxy</i> ou <i>antivírus</i> .                                 |

| ERRO: BTHx0016 |                                                                         |
|----------------|-------------------------------------------------------------------------|
| Erro           | Não foi possível realizar a atualização automática.                     |
| Causa          | Não foi possível reiniciar a aplicação para realizar o update de forma  |
|                | automática.                                                             |
| Solução        | 1. Para solucionar o problema, basta fechar o Assinador Betha e abri-lo |
|                | novamente.                                                              |

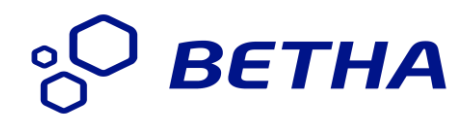

#### 9.1 Problemas com o Windows

Notamos que mesmo após a instalação ter sido realizada com sucesso, em algumas versões do sistema operacional Windows, não é possível realizar a assinatura dos documentos fiscais. Neste caso, basta seguir os passos descritos abaixo, lembrando ainda, que a versão do Assinador Betha deverá ser igual a **2.0.1**.

Para identificar qual a versão instalada em seu computador, basta verificar a figura 27 que destaca o local exato que contem esta informação.

**Importante:** Para versões **2.0.0** recomendamos efetuar a desinstalação do Assinador Betha e efetuar novamente o download e instalação, conforme descrito nos capítulos anteriores deste manual.

| Betha Sistemas                                                                                                    |                        |
|----------------------------------------------------------------------------------------------------|------------------------|
| Assinador de documentos     Versão: 2.0.1 Confirme a versão 2.0.1 do Assinador     Certificados A3 / Token Certificados A1 Configurações | ° <mark>О ветна</mark> |
| Atualizações automáticas: 🗹 Sim                                                                                                    | Verificar atualizações |
|                                                                                                    | Atualizar agora        |
| N                                                                                                    | Atualizar navegadores  |
|                                                                                                    | Atualizar certificado  |
|                                                                                                    |                        |
|                                                                                                    | 💋 Assinar              |
| Verificando atualizações<br>Nenhuma atualizaçõe disponível                                                                               |                        |
| Navegadores OK!                                                                                                    |                        |
| Comunicação com o e-Nota aberta.                                                                                                    |                        |
| Comunicação encerrada.                                                                                                    |                        |
| Cliente autenticador disponivel                                                                                                    |                        |

Figura 27 - Nesta tela clique no botão Atualizar certificado

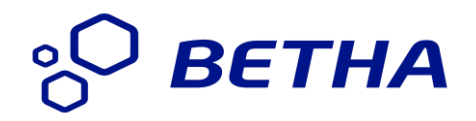

O botão Atualizar certificado somente será exibido na versão 2.0.1 do Assinador Betha.

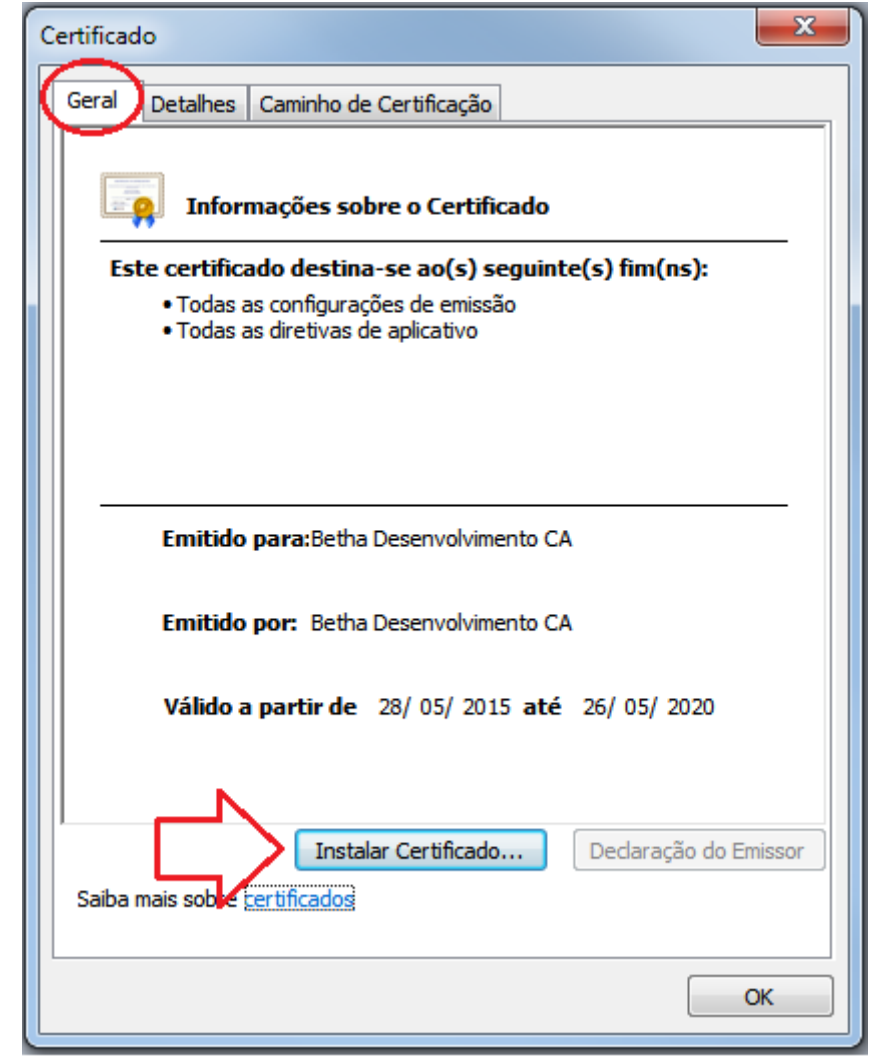

Figura 28 - Em seguida clique em instalar certificado

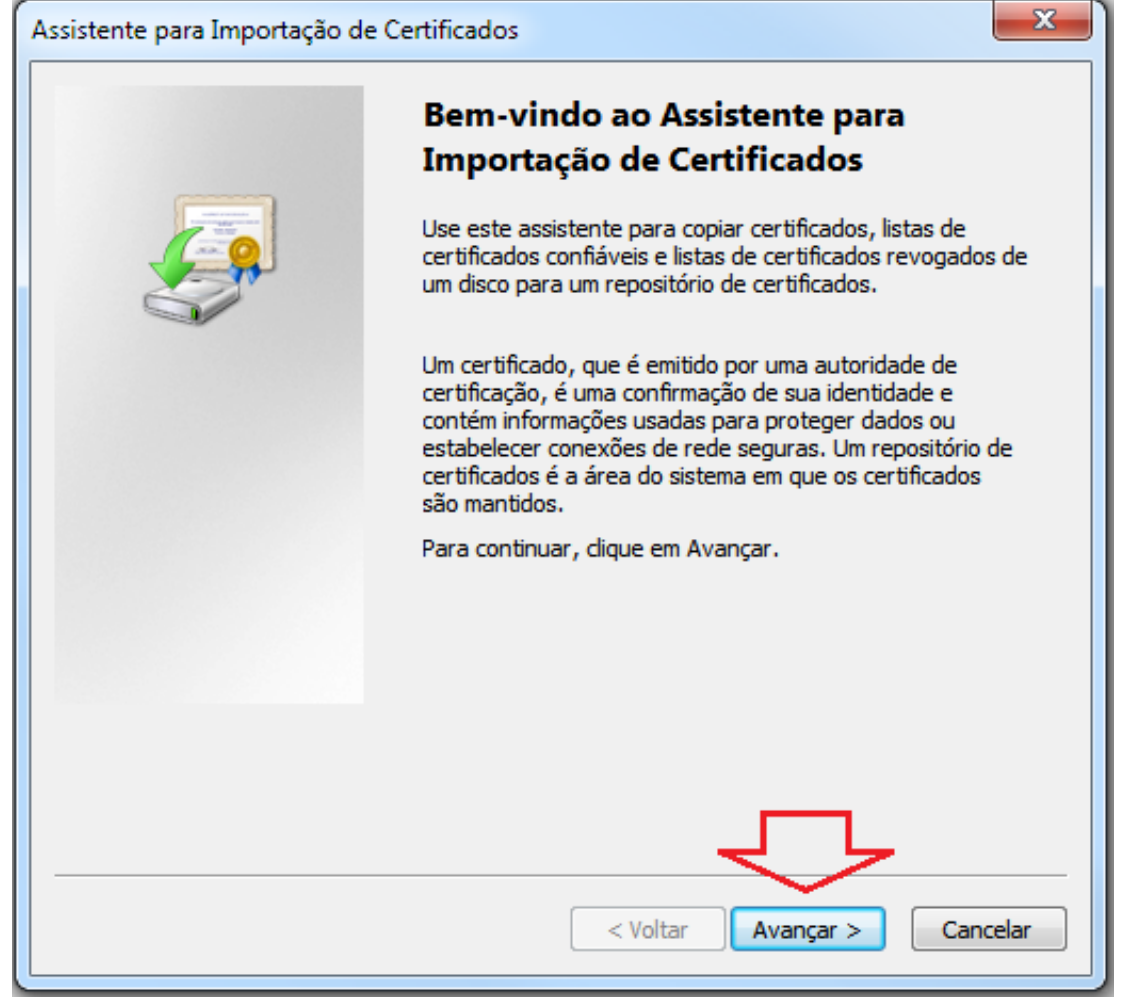

Figura 29 - Nesta tela clique no botão avançar

| Assistente para Importação de Certificados                                                                                        |
|----------------------------------------------------------------------------------------------------|
| Repositório de Certificados<br>Repositórios de certificados são áreas do sistema onde os certificados são guardados.              |
| O Windows pode selecionar automaticamente um repositório de certificados ou você<br>pode especificar um local para o certificado. |
| Selecionar automaticamente o repositório de certificados conforme o tipo de certificado                                           |
| Colocar todos os certificados no repositório a seguir                                                                             |
| Procurar                                                                                                    |
|                                                                                                    |
| Saiba mais sobre <u>repositórios de certificados</u>                                                                              |
| < Voltar Avançar > Cancelar                                                                                                    |

Figura 30 – Nesta tela marque a opção "Colocar todos os certificados no repositório a seguir" e depois clique no botão procurar....

| Selecionar Repositório de Certificados                                                                             |
|----------------------------------------------------------------------------------------------------|
| Selecione o repositório de certificados que deseja<br>usar. 1º                                                     |
| Autoridades de Certificação Raiz Confiáv<br>Confiebilidade Corporativa<br>Autoridades de Certificação Intermediári |
| Objeto de Usuario do Active Directory     Fornecedores Confiáveis                                                  |
| Mostrar repositórios físicos<br>2º OK Cancelar                                                                     |

Figura 31- Clique em "Autoridades de certificação raiz confiáveis" e depois no botão Ok

Matriz

R. João Pessoa, 134 - 1º andar Centro - Criciúma - SC CEP: 88801-530 Fone: (48) 3431-0733 33

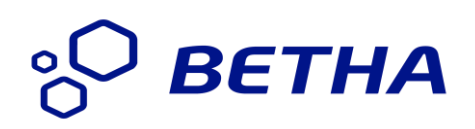

| Assistente para Importação de Certificados                                                                                        |
|----------------------------------------------------------------------------------------------------|
| Repositório de Certificados<br>Repositórios de certificados são áreas do sistema onde os certificados são guardados.              |
| O Windows pode selecionar automaticamente um repositório de certificados ou você<br>pode especificar um local para o certificado. |
| Selecionar automaticamente o repositório de certificados conforme o tipo de certificado                                           |
| <ul> <li>Colocar todos os certificados no repositório a seguir</li> </ul>                                                         |
| Repositório de certificados:                                                                                                    |
| Autoridades de Certificação Raiz Confiáveis Procurar                                                                              |
| Saiba mais sobre <u>repositórios de certificados</u>                                                                              |
|                                                                                                    |
| < Voltar Avançar > Cancelar                                                                                                    |

Figura 32 - Em seguida basta clicar no botão avançar...

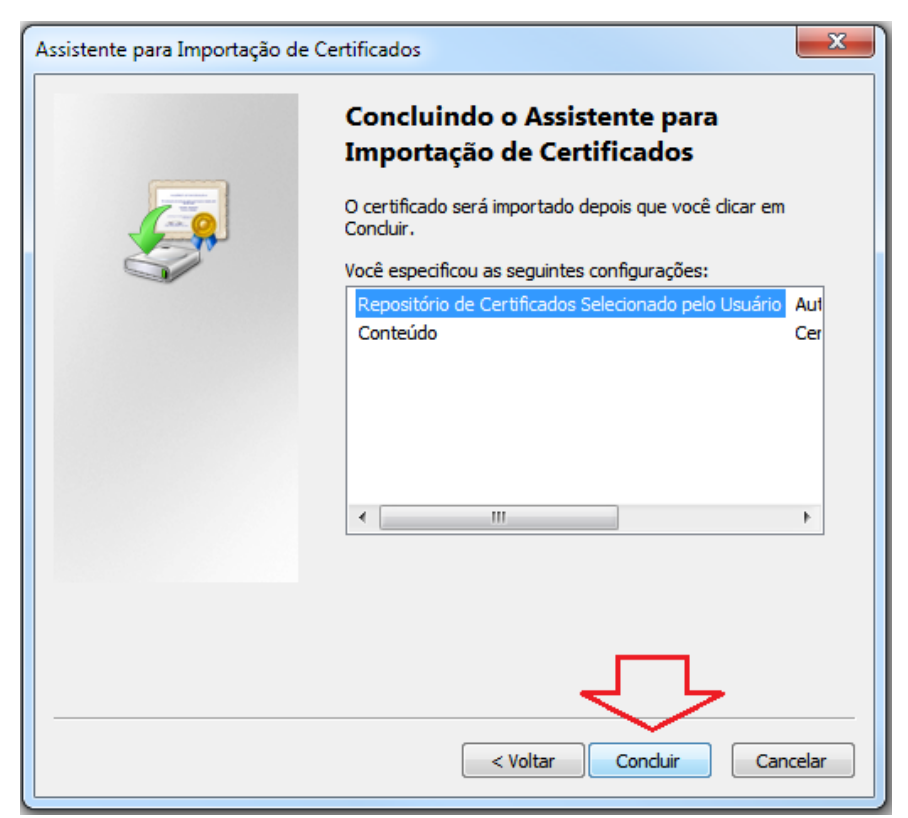

Figura 33 - ... e depois no botão concluir

#### Matriz

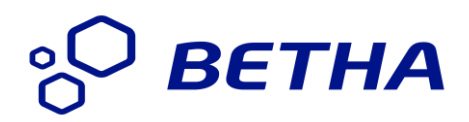

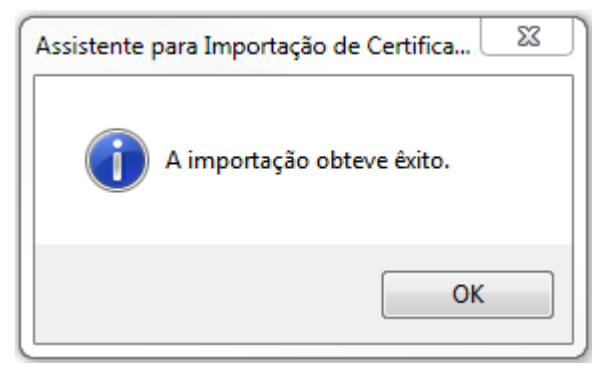

Figura 34- Exibição da mensagem de importação

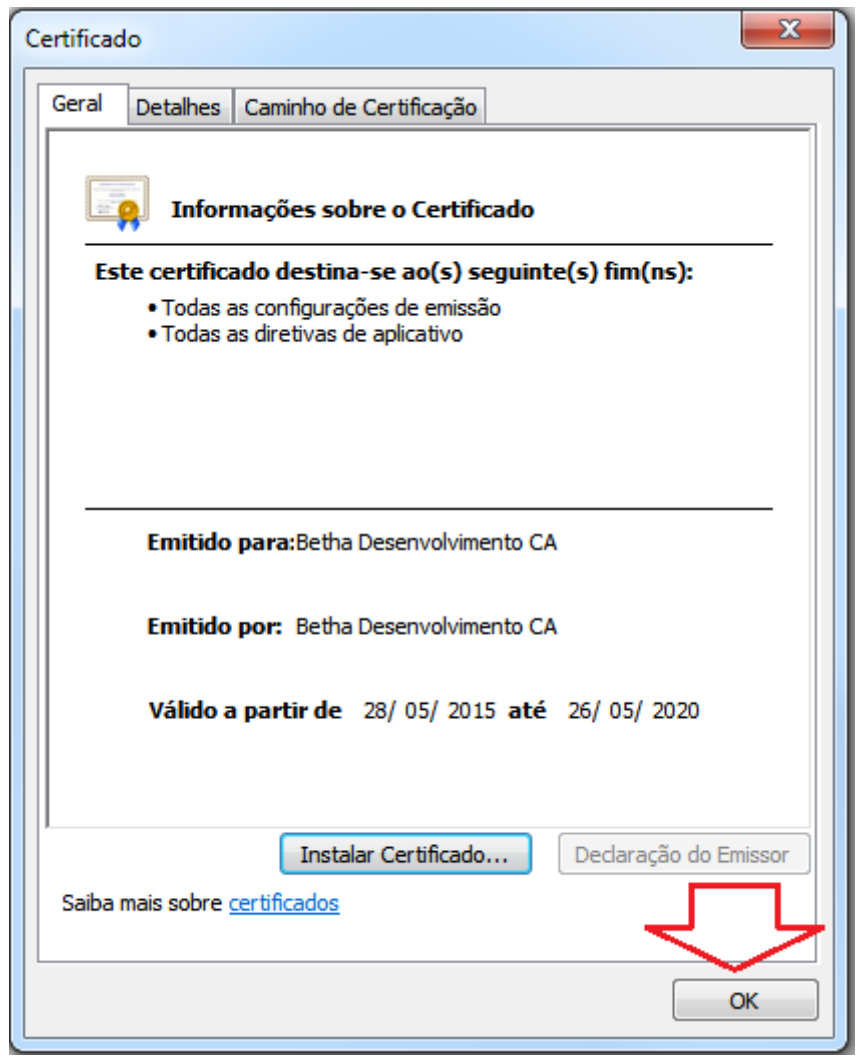

Figura 35-Nesta tela clique no botão Ok, concluindo a instalação do certificado.

#### Matriz

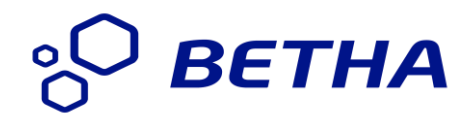

Para versões do Windows XP, ao fazer a importação do certificado, conforme informado nos passos anteriores, será exibida a tela abaixo, bastando marcar as três opções destacas na imagem abaixo antes de clicar no botão Ok.

| Recebendo o certificado                                                                                                    |  |  |
|----------------------------------------------------------------------------------------------------|--|--|
| Você foi solicitado a marcar como confiável uma nova Autoridade Certificadora (CA).                                                         |  |  |
| Deseja considerar "Betha Desenvolvimento CA" confiável para estes fins?                                                                     |  |  |
| Considerar confiável esta CA para identificar sites                                                                                         |  |  |
| Considerar confiável esta CA para identificar usuários de email 1º Marcar estas opções                                                      |  |  |
| Considerar confiável esta CA para identificar autores de aplicativos                                                                        |  |  |
| Antes de considerar confiável esta CA para algum fim, você deve examinar seu certificado, sua<br>diretiva e procedimentos (se disponíveis). |  |  |
| Exibir Examinar certificado da CA                                                                                                    |  |  |
| OK Cancelar                                                                                                    |  |  |

Figura 36 - Para as versões do Windows XP, marque as 3 opções e em seguida clique no botão OK

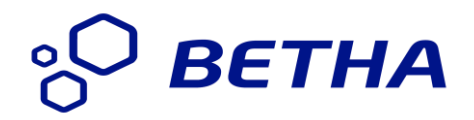

#### 9.3 Problema específico no navegador Internet Explorer 11

Estas informações são necessárias para os usuários do navegador Internet Explorer na versão 11, na qual detectamos que em algumas situações imprevistas, ao assinar o documento fiscal, o Assinador Betha não é executado. Neste caso, basta efetuar as seguintes configurações:

1º Passo: Conforme figura abaixo, clique no menu opções e em seguida em Opções da internet.

|                                                                                                    | A -4           |
|----------------------------------------------------------------------------------------------------|----------------|
| Imprimir       Arquivo         Arquivo Editar Exibir Favoritos Ferramentas Ajuda       Arquivo         Imprimir       Arquivo         Zoom (100%)       Segurança         Adicionar site ao menu Iniciar       Exibir downloads         Gerenciar Complementos       Ferramentas para desenvolvedores F12         Ir para sites fixos       Configurações do Modo de Exibição de Compatibilidade         Relatar problemas do site       Opções da Internet         Sobre o Internet Explorer       Sobre o Internet Explorer | Ctrl+J         |
|                                                                                                    | ,100% <b>•</b> |

Figura 37 - Menu de opções da internet

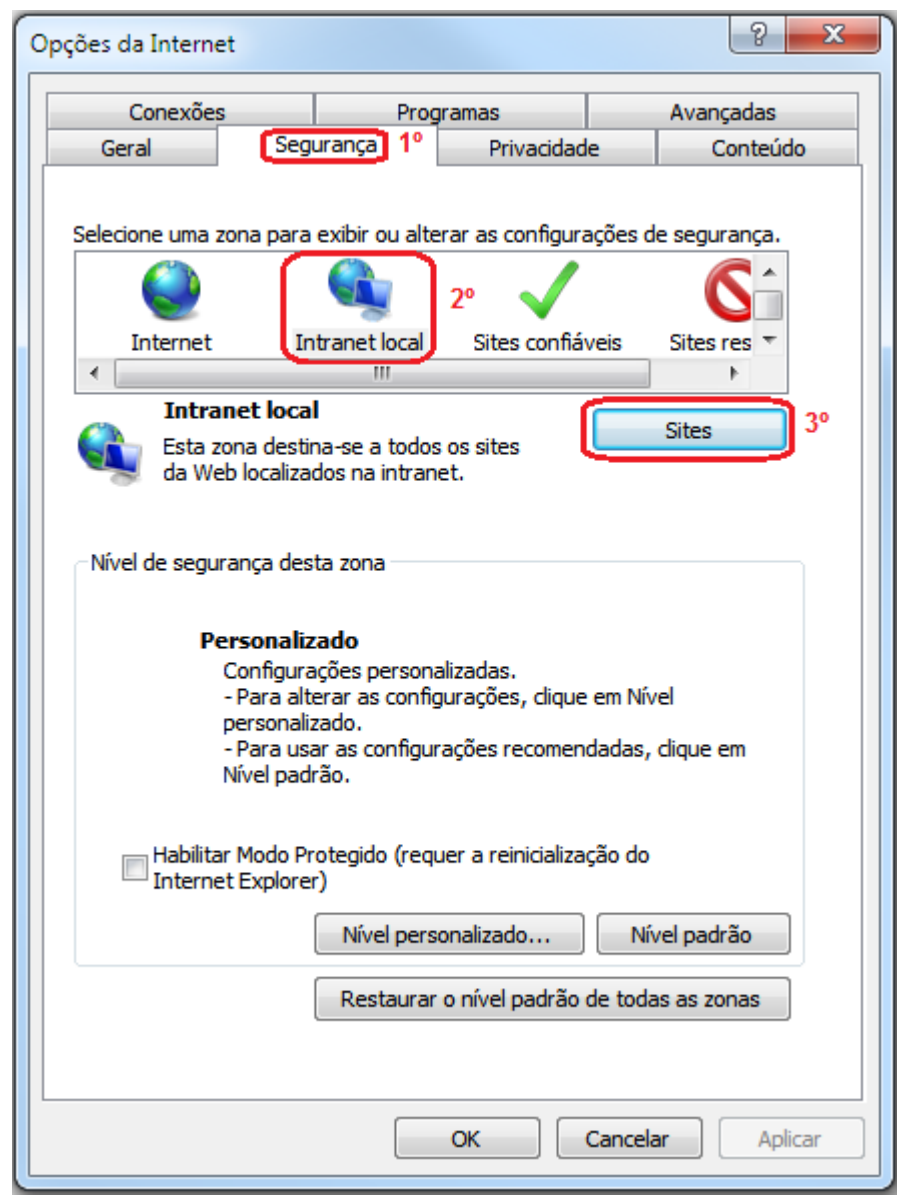

Figura 38 - Janela de configuração das opções da internet

2º Passo: Em seguida...

- Clique na guia 'Segurança';
- Clique no ícone 'Intranet Local';
- Clique no botão 'Sites';

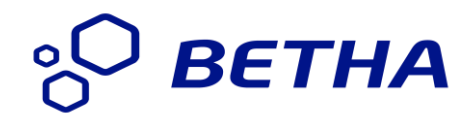

3º Passo: Desmarque a opção 'detectar automaticamente a rede intranet'

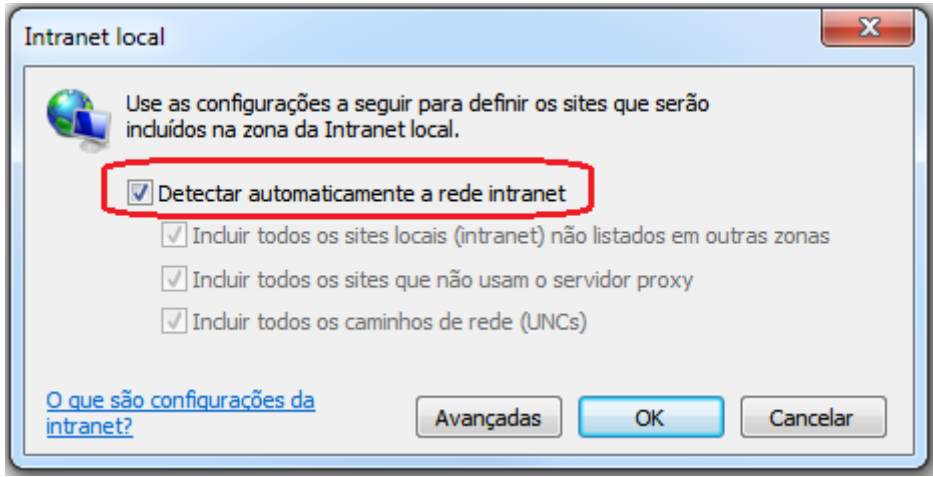

Figura 39 - Nesta tela basta desmarcar a opção destacada

4º Passo: Em seguida desmarque as três opções apresentadas na imagem 40 e clique no botão Ok, finalizando a configuração.

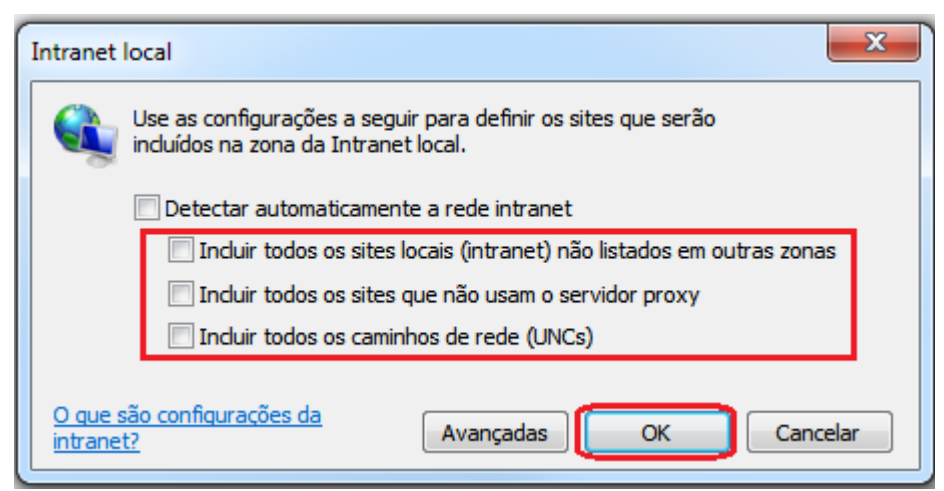

Figura 40 - O próximo passo é desmarcar todos as demais opções.

## °О ВЕТНА

### 10. Novidades da versão

#### 10.1 Versão 2.0.2

Nesta nova versão, foi criada, na guia de configurações, a opção "Verificar navegadores na inicialização", lembrando que esta checagem já é executada ao executar o Assinador Betha pela primeira vez.

| 122 Betha Sistemas                                                                                                    |                        |
|----------------------------------------------------------------------------------------------------|------------------------|
| Assinador de documentos     Versão: 2.0.2     Certificados A3 / Token Certificados A1 Configurações                                              | ° ветна                |
| Atualizações automáticas                                                                                                    | Verificar atualizações |
| Verificar navegadores na inicialização                                                                                                    | Atualizar agora        |
|                                                                                                    | Atualizar navegadores  |
|                                                                                                    | Atualizar certificado  |
|                                                                                                    | 🔏 Assinar              |
| Nenhuma atualização disponível<br>Verificando atualizações<br>Nenhuma atualizações<br>Verificando atualizações<br>Nenhuma atualização disponível |                        |
| Cliente autenticador disponivel                                                                                                    |                        |

Figura 41- Versão 2.0.2

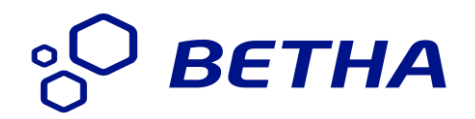

#### 10.2 Versão 2.0.3

Foram realizadas importantes alterações referentes ao desempenho do aplicativo assinador Betha, inclusive a possibilidade de efetuar assinatura de solicitações de acesso e também de cartas de correções.

Além disto, nesta nova versão, foi criada a opção que permite sincronizar certificados do tipo A1 ao gerenciador de certificados do e-Nota. Para isso, basta marcar o novo campo, na aba "Certificados A1" conforme mostra a imagem abaixo. Ao utilizar pela 1ª vez, o sistema copiará as informações do Certificado diretamente para o e-Nota, não sendo mais solicitados nas próximas vezes.

| 12 Betha Sistemas                                                                                                    |                                                       |
|----------------------------------------------------------------------------------------------------|-------------------------------------------------------|
| Service Assinador de documentos                                                                                                    | ° <mark>O BETHA</mark>                                |
| Certificados A3 / Token Certificados A1 Configurações                                                                                                    |                                                       |
| Ca   Selecionar Certificado A1                                                                                                    |                                                       |
| ✓ Sincronizar certificado A1 com o gerenciador de certificados                                                                                                    |                                                       |
| de Certificados" disponível no sistema e-Nota Fly, por se tratar de um mecanismo mais rápido para a<br>notas fiscais. Você pode sincronizar automaticamente o certificado com o sistema e-Nota mantendo<br>"Sincronizar certificado A1 com o gerenciador de certificados" marcada, desta forma na primeira vez o<br>for utilizado para assinar uma nota fiscal, o mesmo será integrado ao e-nota Fly. | a assinatura de<br>a opção acima<br>jue o certificado |
| C Atualizar lista de certificados                                                                                                    | 📣 Assinar                                             |
| [11:14:36] Nenhuma atualização disponível<br>[12:14:37] Verificando atualização disponível<br>[12:14:37] Nenhuma atualização disponível<br>[14:14:36] Verificando atualizações<br>[14:14:38] Nenhuma atualização disponível                                                                                                    |                                                       |
| Cliente autenticador disponivel                                                                                                    |                                                       |

Figura 42 - Detalhes da guia "Certificados A1" da versão 2.0.3

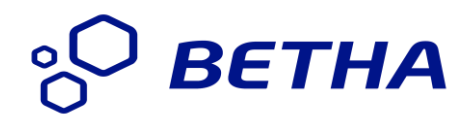

#### 10.3 Versão 2.0.4

A atualização do Assinador Betha poderá ser realizada de forma automática, quando marcado o campo "Atualizações automáticas", disponível na guia "Configurações" do Assinador Betha, conforme mostra a figura abaixo.

A partir da versão 2.0.4, o processo de atualização somente será executado após a validação do arquivo de download, evitando possíveis problemas na execução do Assinador Betha, após a realização de sua atualização.

Todo este processo é realizado de forma automática pelo Assinador Betha. Ao usuário do sistema, basta somente decidir pela sua utilização, marcando o campo abaixo.

| Certificados A3 / Token Certificados A1 Configurações |                        |
|-------------------------------------------------------|------------------------|
| ✓ Atualizações automáticas                            | Verificar atualizações |
| Verificar navegadores na inicialização                | Atualizar agora        |
| ✓ Lembrar dados do certificado A1                     | Atualizar navegadores  |
|                                                       | Atualizar certificado  |
|                                                       |                        |
|                                                       |                        |
|                                                       |                        |

Figura 43 - Configuração da atualização automática do Assinador Betha

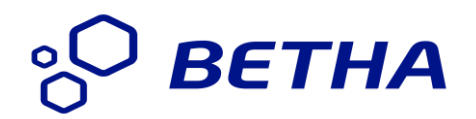

### 11. Dúvidas gerais:

**11.1** - Por que todo vez que eu ligo meu computador, é exibido a mensagem que será atualizado o navegador, se este procedimento já foi feito?

**Resposta**: Isto poderá ocorrer porque o antivírus instalado no seu computador está anulando a configuração realizada anteriormente.

**Solução**: Desativar o antivírus e em seguida abra o Assinador Betha e na guia 'configurações' clique no botão 'atualizar navegadores', reiniciando o computador em seguida. Ative novamente o antivírus.

Matriz R. João Pessoa, 134 - 1º andar Centro - Criciúma - SC CEP: 88801-530 Fone: (48) 3431-0733 43